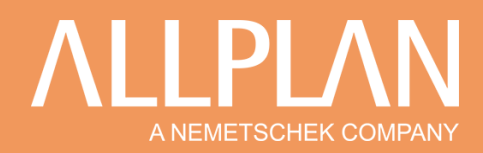

### Les Types de dessin

Le type de dessin est un type de remplissage qui vous permet à partir d'un seul plan d'origine, d'une seule maquette, de décliner une infinité de styles graphiques différents.

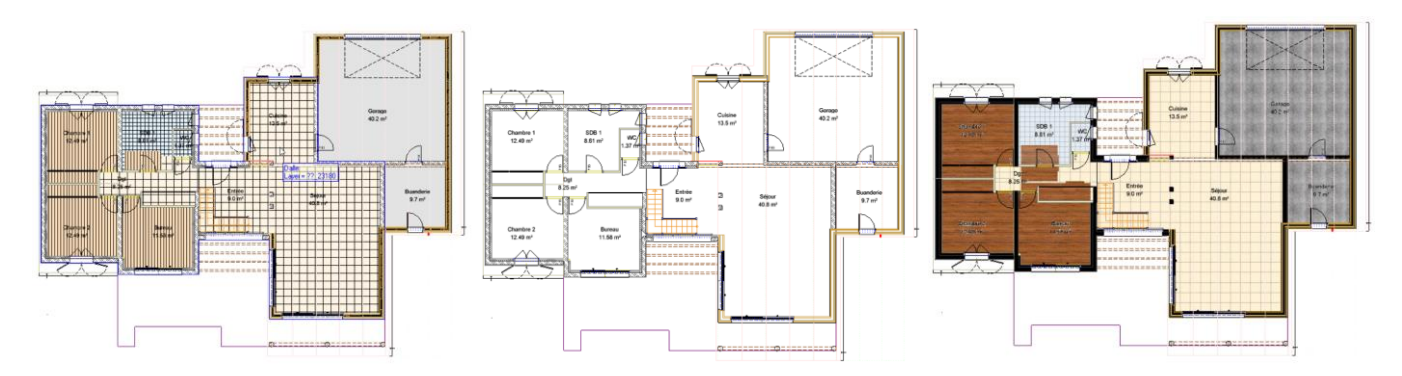

Le style de surface se configure de la même manière qu'une hachure ou un motif, en passant par les propriétés des éléments.

| Mur                                                                                                    | x                                     |
|----------------------------------------------------------------------------------------------------|---------------------------------------|
| Nombre de couches           3         Mode de modification         Image: Constraint of the second second secon |                                       |
| Couche n° Epaiss.           0.0000         1 0.0200           0.3400         2 0.2000           3 0.1200         3 0.1200                                                                                                    |                                       |
| Epaiss. totale : 0.3400<br>Hauteur couche 1: 2.5000 Hauteur 7 A                                                                                                    |                                       |
| Paramètres, attributs Propriétés de format Représentation des surfaces Total                                                                                                    |                                       |
| Voir éléments surfaciques dans vue en plan                                                                                                    |                                       |
| Numéro 🎢 Hachurage 🔛 Motif 🗄 Remplissage 🖂 Surfa                                                                                                    | e d'image 🛛 📶 Style de surface        |
|                                                                                                    | I 302 Béton non armé<br>I 306 Isolant |
| 〒土↑↓ 华丰寺派                                                                                                    |                                       |
| P 合 家 ·                                                                                                    | Réduire << OK Annuler                 |

Ou directement via un élément de remplissage 2D

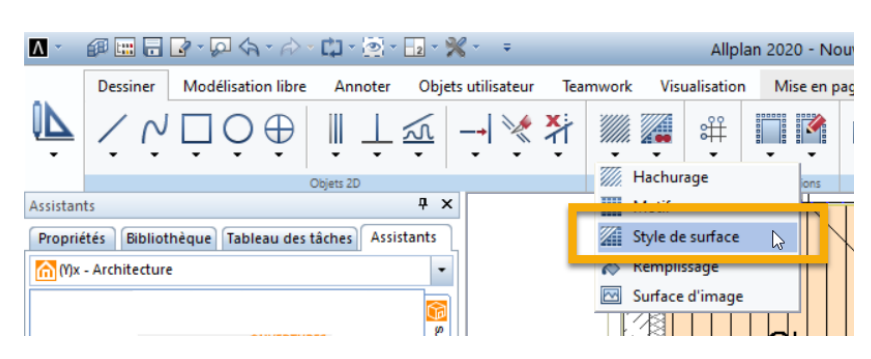

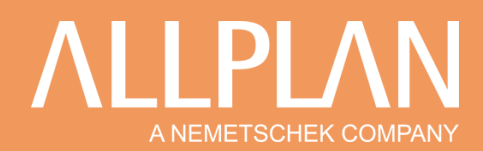

Vous pouvez donc varier les styles de surfaces et les adapter à vos objets (mur béton, isolant, représentation terrain, ...) voir à vos utilisations.

Une fois vos éléments configurés, vous pouvez changer la représentation via le type de dessin.

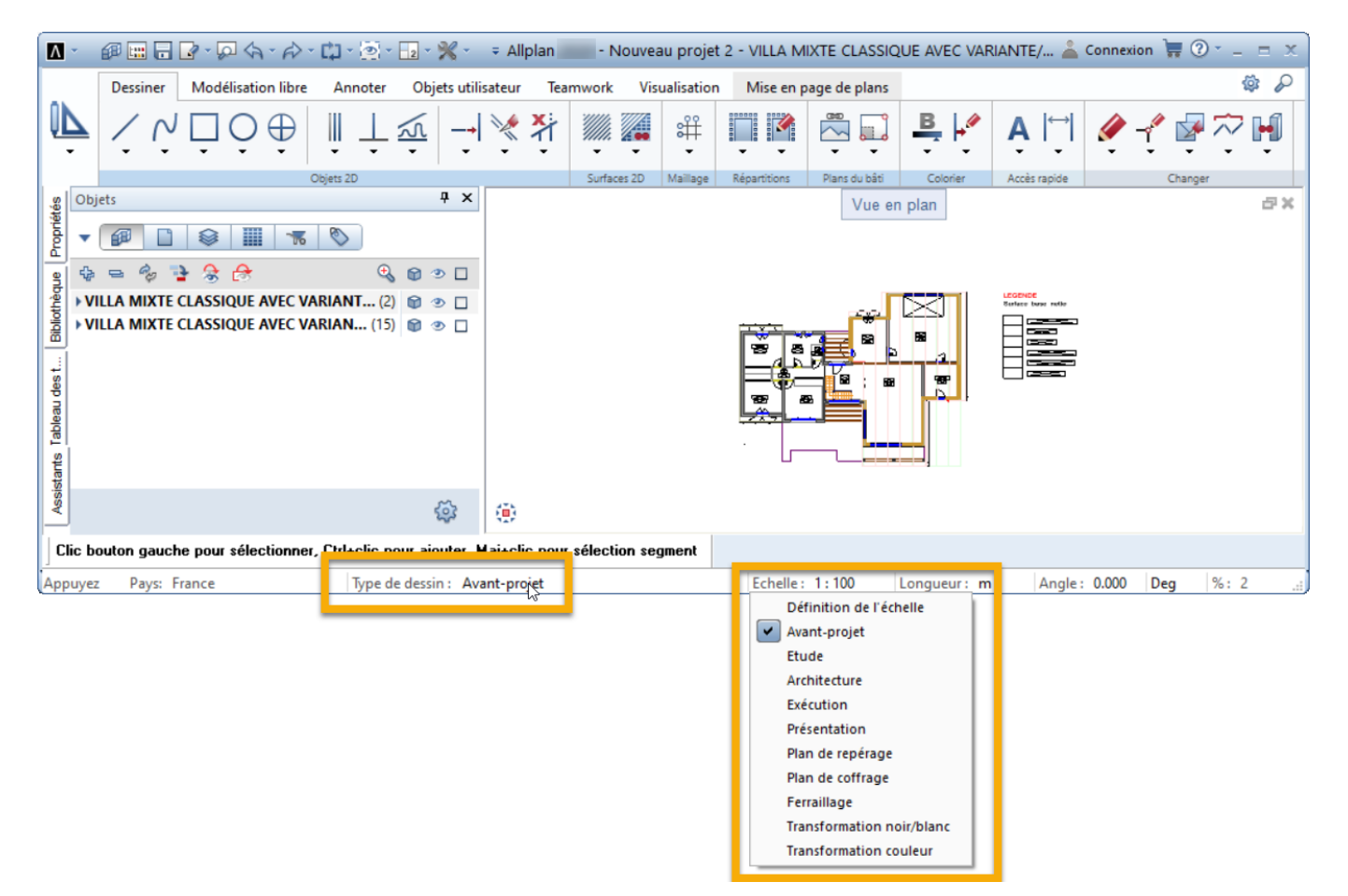

Cette option étant aussi disponible en mise en page

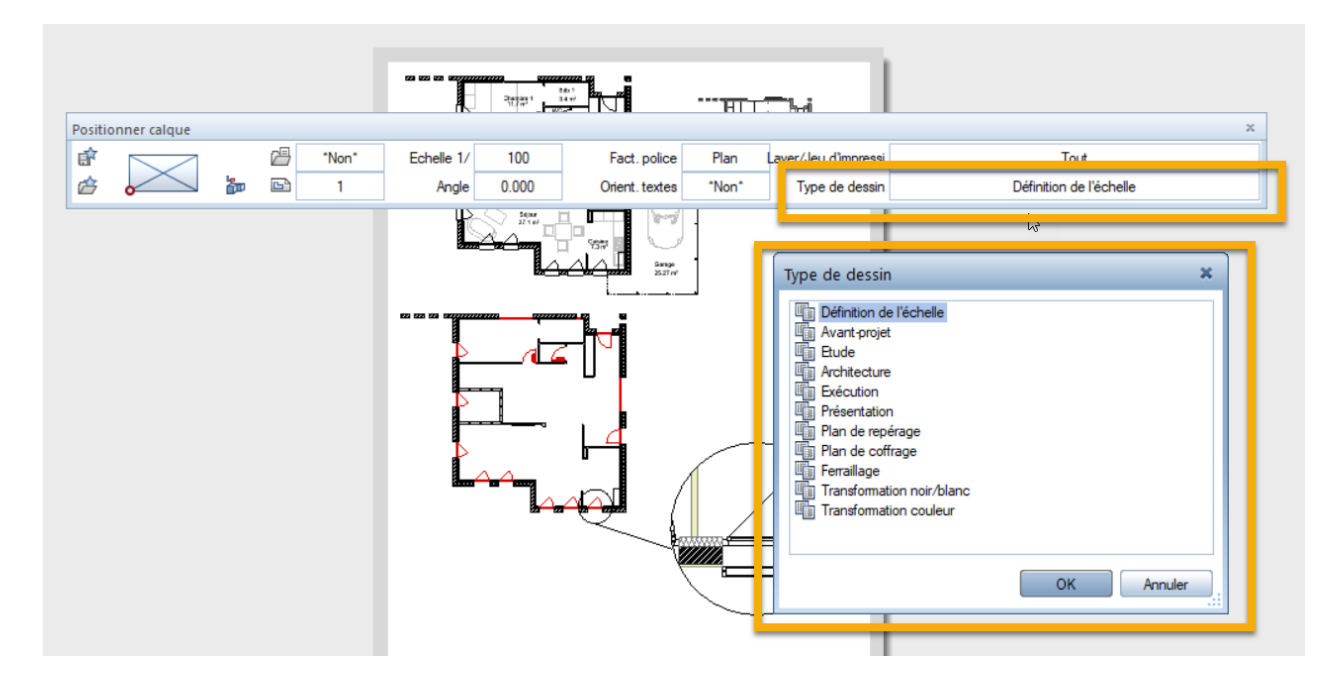

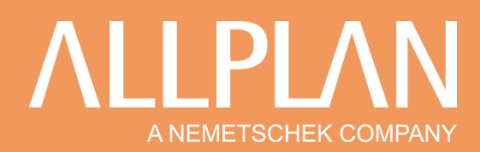

Vous pouvez également créer vos propres styles de surface afin de l'adapter à votre charte graphique et ainsi optimiser votre production de plan.

Pour cela :

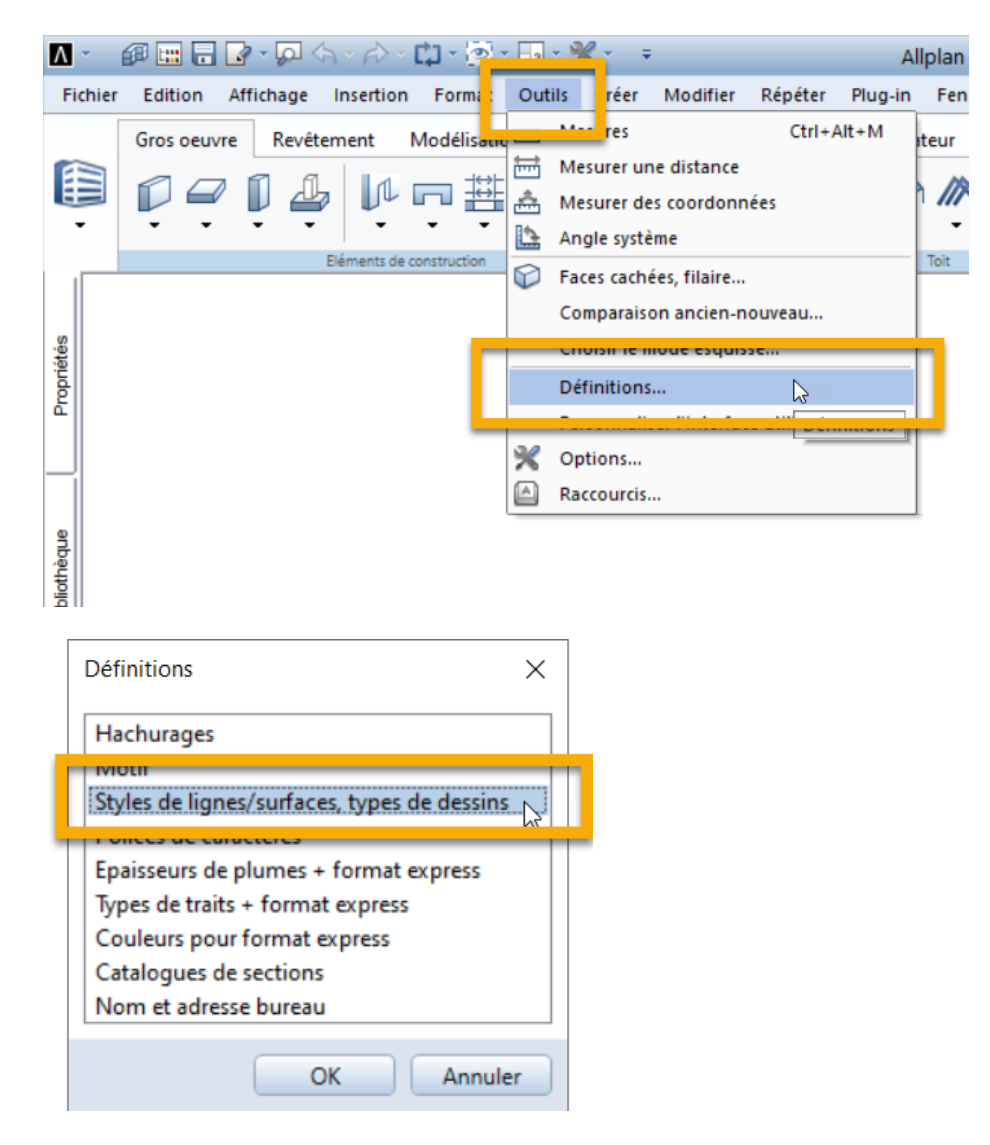

Dans l'écran ci-dessous, nous ne nous occuperons que de la partie basse

# A NEMETSCHEK COMPANY

|                                                                                       | atula da liana                                                                                                    |                                                                                                    |                                                                                                    |          | -                    |                                                                                                    |                   | NL                                                                                                    | autoru, costion |
|---------------------------------------------------------------------------------------|----------------------------------------------------------------------------------------------------|----------------------------------------------------------------------------------------------------|----------------------------------------------------------------------------------------------------|----------|----------------------|----------------------------------------------------------------------------------------------------|-------------------|----------------------------------------------------------------------------------------------------|-----------------|
| arametres du                                                                          |                                                                                                    | ie large                                                                                                    |                                                                                                    |          | 6                    |                                                                                                    |                   |                                                                                                    | ouveau, gestion |
| N°ID                                                                                  | Type de dessin                                                                                                    | Groupe                                                                                                    | =                                                                                                    | Plume    |                      | Trait                                                                                                    |                   | Couleur                                                                                                    |                 |
| 301                                                                                   | Avant-projet                                                                                                    |                                                                                                    | 0.35                                                                                                    |          | — <u>1</u> ·         |                                                                                                    | - 5               |                                                                                                    |                 |
| 302                                                                                   | Etude<br>Arebitecture                                                                                                    |                                                                                                    | 0.50                                                                                                    |          | <u> </u>             |                                                                                                    | - /               |                                                                                                    |                 |
| 304                                                                                   | Exécution                                                                                                    |                                                                                                    | 0.50                                                                                                    |          |                      |                                                                                                    | - 8               |                                                                                                    |                 |
| 305                                                                                   | Présentation                                                                                                    |                                                                                                    | 0.50                                                                                                    |          | — i -                |                                                                                                    | - 1               |                                                                                                    |                 |
| 306                                                                                   | Plan de repérage                                                                                                    |                                                                                                    | 0.35                                                                                                    |          | <u> </u>             |                                                                                                    | - 5               |                                                                                                    |                 |
| 307                                                                                   | Plan de coffrage                                                                                                    |                                                                                                    | 0.70                                                                                                    |          | <del>-</del> 1 -     |                                                                                                    | - 8               |                                                                                                    |                 |
| 808                                                                                   | Ferraillage                                                                                                    |                                                                                                    | 0.25                                                                                                    |          |                      |                                                                                                    |                   |                                                                                                    |                 |
|                                                                                       | I range to manifest a point                                                                                                    |                                                                                                    | 0.55                                                                                                    |          | - 1 -                |                                                                                                    | - 5               |                                                                                                    |                 |
| 310<br>aramètres stu                                                                  | Iransformation noir<br>Transformation coul                                                                                                    | amé                                                                                                    | 0.50<br>0.50                                                                                                    |          |                      |                                                                                                    | - 5<br>- 1<br>- 1 | N                                                                                                    |                 |
| aramètres styl                                                                        | Iransformation noir<br>Transformation coul<br>le de surface 301 Béton                                                                                                    | iamé                                                                                                    | 0.50<br>0.50<br>0.50                                                                                                    |          | - 1 - 1 1            | A Remplie                                                                                                    | - 5<br>- 1<br>- 1 | No.                                                                                                    | ouveau, gestion |
| aramètres styl                                                                        | Iransformation noir<br>Transformation coul<br>le de surface 301 Béton<br>Type de dessin Group                                                                                                    | amé                                                                                                    | 0.35<br>0.50<br>0.50                                                                                                    |          | - 1 - 1 1 1 1        | A Remplise                                                                                                    | - 5<br>- 1<br>- 1 | No<br>Surface d                                                                                                    | ouveau, gestion |
| aramètres styl<br>N°ID<br>301<br>302                                                  | Iransformation noir<br>Transformation coul<br>le de surface 301 Béton<br>Type de dessin Group<br>Avant-projet<br>Etude                                                                                                    | namné<br>e<br>E                                                                                             | 0.30<br>0.50<br>0.50                                                                                                    | e IIII M | 1<br>1<br>1<br>1<br> | <ul> <li>◇ Remplis:</li> <li>✓ 24</li> <li>✓ 66</li> </ul>                                                                             | - 5<br>- 1<br>- 1 | No<br>Surface d<br>E<br>E                                                                                                    | puveau, gestion |
| aramètres styl<br>N°ID<br>301<br>302<br>303                                           | Iransformation noir<br>Transformation coul<br>le de surface 301 Béton<br>Type de dessin Group<br>Avant-projet<br>Etude<br>Architecture                                                                                                    | namné<br>e<br>E<br>E                                                                                        | 0.50<br>0.50<br>Hachurag                                                                                                    |          |                      | <ul> <li>◇ Rempliss</li> <li>✓ 24</li> <li>✓ 66</li> <li>✓</li> </ul>                                                                  | - 5<br>- 1<br>- 1 | Na<br>■ Surface d<br>□ E<br>□ E<br>□ E                                                                                                    | Duveau, gestion |
| aramètres styl<br>N°ID<br>301<br>302<br>303<br>304                                    | Iransformation noir<br>Transformation coul<br>le de surface 301 Béton<br>Type de dessin Group<br>Avant-projet<br>Etude<br>Architecture<br>Exécution                                                                                                    | n armé<br>e ///<br>E                                                                                        | 0.50<br>0.50<br>[<br>[<br>[<br>2 313 [2] [<br>2 313 [2] [                                                                                                    |          |                      | <ul> <li>♦ Rempliss</li> <li>• 24</li> <li>• 66</li> <li>•</li> <li>•</li> </ul>                                                       | - 5<br>- 1<br>- 1 | Na                                                                                                    | Duveau, gestion |
| aramètres styl<br>N°ID<br>301<br>302<br>304<br>305<br>306                             | Iransformation noir<br>Transformation coul<br>le de surface 301 Béton<br>Type de dessin Group<br>Avant-projet<br>Etude<br>Architecture<br>Exécution<br>Présentation<br>Plas de maximum                                                                      | n armé<br>e ///                                                                                             | Hachurag                                                                                                    |          |                      | <ul> <li>◇ Rempliss</li> <li>○ 24</li> <li>○ 66</li> <li>○</li> <li>○ RVB</li> </ul>                                                   | - 5<br>- 1<br>- 1 | Na           37                                                                                                    |                 |
| aramètres styl<br>N°ID<br>301<br>302<br>304<br>305<br>306<br>307                      | Iransformation noir         Transformation coul         le de surface         Type de dessin         Group         Avant-projet         Etude         Architecture         Exécution         Présentation         Plan de copérage         Plan de copérage | n ammé<br>le<br>C<br>C<br>C<br>C<br>C<br>C<br>C<br>C<br>C<br>C<br>C<br>C<br>C<br>C<br>C<br>C<br>C<br>C<br>C | Hachurag<br><br>                                         |          |                      | <ul> <li>◇ Rempliss</li> <li>○ 24</li> <li>○ 66</li> <li>○</li> <li>○ RVB</li> <li>○</li> <li>○ 78</li> </ul>                          | - 5<br>- 1<br>- 1 | Na           37                                                                                                    | Duveau, gestion |
| aramètres styl<br>N°ID<br>301<br>302<br>304<br>305<br>306<br>307<br>308               | Iransformation noir<br>Transformation coul<br>le de surface 301 Béton<br>Type de dessin Group<br>Avant-projet<br>Etude<br>Architecture<br>Exécution<br>Présentation<br>Plan de repérage<br>Plan de coffrage<br>Ferraillage                                  | n ammé<br>le<br>C<br>C<br>C<br>C<br>C<br>C<br>C<br>C<br>C<br>C<br>C<br>C<br>C<br>C<br>C<br>C<br>C<br>C<br>C | Hachurag<br><br><br><br><br><br><br><br><br><br><br>                                                                                                    |          |                      | <ul> <li>◇ Rempliss</li> <li>○ 24</li> <li>○ 66</li> <li>○</li> <li>○ RVB</li> <li>○</li> <li>○ 78</li> <li>○ 78</li> </ul>            | - 5<br>- 1<br>- 1 | No           37         Surface d            0            0            0            0            0            0            0            0            0            0            0            0            0            0            0            0 | Duveau, gestion |
| aramètres styl<br>N°ID<br>301<br>302<br>303<br>304<br>305<br>306<br>307<br>308<br>309 | Iransformation noir<br>Transformation coul<br>le de surface 301 Béton<br>Type de dessin Group<br>Avant-projet<br>Etude<br>Architecture<br>Exécution<br>Présentation<br>Plan de repérage<br>Plan de coffrage<br>Ferraillage<br>Transformation                | n amné<br>le 2000<br>C<br>C<br>C<br>C<br>C<br>C<br>C<br>C<br>C<br>C<br>C<br>C<br>C<br>C<br>C<br>C<br>C<br>C | Hachurag<br><br> |          |                      | <ul> <li>◇ Rempliss</li> <li>○ 24</li> <li>○ 66</li> <li>○</li> <li>○ RVB</li> <li>○</li> <li>○ 78</li> <li>○ 78</li> <li>○</li> </ul> | - 5<br>- 1<br>- 1 | No           33         Surface d            0            0            0            0            0            0            0            0            0            0            0            0            0            0            0            0 |                 |

Pour créer un nouveau type de dessin, qui sera notre critère de sélection de la représentation (ex : présentation client, plan APS, plan technique, plan électricien, ...) faites un clic droit sur les types de dessin, puis nouveau.

| Paramètres style d | e surface 📈 3                 | 301 Béton armé                             |              |          |        |         | •       |        |        |          |         |   |         | Nouvea | au, gestion |
|--------------------|-------------------------------|--------------------------------------------|--------------|----------|--------|---------|---------|--------|--------|----------|---------|---|---------|--------|-------------|
| N°ID               | Type de dessin                | Groupe                                     |              | Hachur   | age    |         | Motif   |        | ۵.     | Rem      | nplissa |   | Surface | d'     |             |
| 301<br>302         | Avant-projet<br>Etude         |                                            |              |          | <br>   |         |         | <br>   | ×<br>* | 24<br>66 |         |   |         | <br>   |             |
| 303<br>304         | Architecture<br>Exécution     | Déplacer type de de                        | ssin.        | 010 RA   |        |         |         |        |        |          |         | Ē |         |        |             |
| 305<br>306         | Presentation<br>Plan de repér | Supprimer type de d<br>Copier type de dess | lessir<br>in | 1        |        |         |         |        |        |          |         | Ę |         |        |             |
| 308                | Ferraillage                   | Nouveau type de de                         | ssin         |          |        |         |         |        |        |          |         | Ē |         |        |             |
| 310                | Transformatio                 | nsérer des re <u>s</u> sourc               | es su        | ppléme   | ntaire | es du s | tandar  | d/bur  | eau/p  | rojet    | t       | Ē |         |        |             |
| Type de dessin :   | ᠿ▓ᡝ                           | <b>↑ + </b> 주 <del>+</del>                 | •            | Afficher | n°ID   | dans li | stes de | sélect | ion    | Im       | primer  |   | OK      |        | Annuler     |

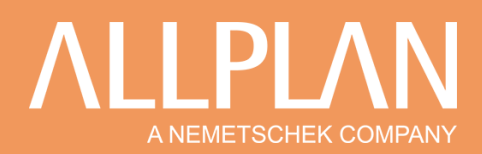

| Numéro ID : 511      |            |
|----------------------|------------|
| Nom : Type de dessin |            |
| Groupe : AUCUN(E)    | 4-         |
|                      | OK Annuler |

Nommez votre type de dessin

Choisissez ou créez un groupe pour le type de dessin si besoin.

#### Ensuite, vous pouvez créer votre style de surface

| 309<br>310     | ransformation noir<br>Transformation coul | 0.50                         | <b>-</b> ¦ -    | 1             |                  |
|----------------|-------------------------------------------|------------------------------|-----------------|---------------|------------------|
| Paramètres sty | le de surface 301 Béton armé              |                              | -               |               | Nouveau, gestion |
| N°ID           | Type de dessin Groupe                     | 🥢 Hachurage 🔛 M              | otif            | 🖏 Remplissa 🧱 | Surface d'       |
| 301            | Avant-projet                              | □ □ □ -                      | 🖂               | 24 🗉 🖸 🗖      | 🖂                |
| 302            | Etude                                     | □ ⊡ □ -                      | ⊡               | 🗹 66 🔳 🖂 🗖    | 🖂                |
| 303            | Architecture                              | 🗹 313 🖾 🖸 -                  | ⊡               |               | 🖂                |
| 304            | Exécution                                 | 🗹 313 🖾 🖂 -                  | ⊡               |               | 🖂                |
| 305            | Présentation                              | □ □ □ -                      | ⊡               | 🖸 RVB 🖬 🗖     | 🖂 🔰              |
| 306            | Plan de repérage                          | 🗹 313 🖾 🖸 -                  | ⊡               |               | 🖸                |
| 307            | Plan de coffrage                          | □ □ □ -                      | ⊡               | 078 🗆 🖸 🗖     | 🖂 🔰              |
| 308            | Ferraillage                               |                              | ⊡               | 🖸 78 🗖 🗂 🗖    | 🖂 🔰              |
| 309            | Transformation                            | 🗹 313 🖾 🖂 -                  | ⊡               | □ ⊡ □         | 🖂 🔰              |
| 310            | Transformation                            | 🗹 313 🖾 🗔 -                  | ⊡               | 🗹 107 🗖 🖂 🗖   | 🖂 🔰              |
| Type de dess   | in : 🕂 🗶 千 🛨 🕇 🕂                          | 🏹 📥 Afficher n°ID dans liste | es de sélection | n Imprimer    | OK Annuler       |

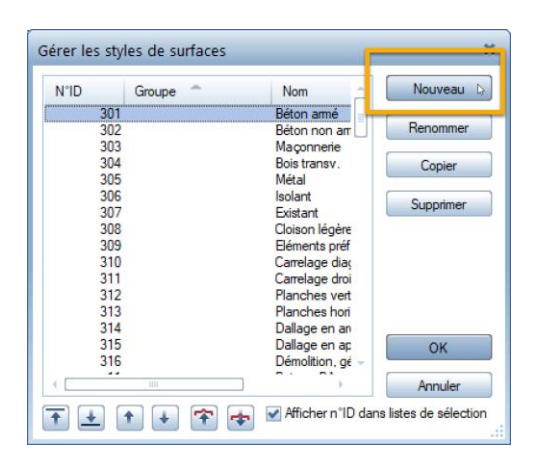

| Nouveau style | de surface               | ×       |
|---------------|--------------------------|---------|
| Numéro ID :   | 13                       |         |
| Nom :         | Nouveau style de surface |         |
| Groupe :      | AUCUN(E)                 |         |
|               | ОК                       | Annuler |

Ne changez pas l'ID

Nommez votre style de surface

Choisissez ou créez un groupe pour le style de surface si besoin.

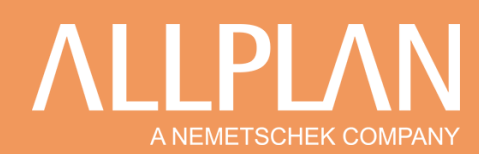

### Vous devez maintenant configurer votre style de surface

| N°ID           | Type de dessin   | Groupe | 🎆 На     | churage        |               | Motif    |     | 🖒 R        | emplissage |         | <b>E</b> | Surface d'imag | je  |      |
|----------------|------------------|--------|----------|----------------|---------------|----------|-----|------------|------------|---------|----------|----------------|-----|------|
| 301            | Avant-projet     |        | ⊻ 1      |                | 3 🗌 🗖         |          |     |            |            |         |          |                |     |      |
| 302 4          | Etude            |        |          | E              |               | 1 5233   | 3 🖸 |            |            |         |          |                |     |      |
| 303            | Architecture     |        |          | [              |               |          |     | <b>v</b> 1 |            |         |          |                |     |      |
| 304            | Exécution        |        |          |                |               |          |     |            |            |         | 4        | Végétation\    |     |      |
| 305            | Présentation     |        |          | 1              |               |          |     |            |            |         |          |                |     |      |
| 306            | Plan de repérage |        |          | E              |               |          |     |            |            |         |          |                |     |      |
| 307            | Plan de coffrage |        |          | 6              |               |          |     |            |            |         |          |                | ··· |      |
| 308            | Ferraillage      |        |          | E              |               |          |     |            |            |         |          |                |     |      |
| 309            | Transformation   |        |          | [              |               |          |     |            |            |         |          |                |     |      |
| 310            | Transformation   |        |          | E              |               |          |     |            |            |         |          |                |     |      |
| Гуре de Jessir | n: 🕂 🗶 🕈 🛨       | ++*    | 💠 🗌 Affi | icher n°ID dan | s listes de s | élection |     |            | In         | nprimer |          | ОК             | Ann | uler |
|                |                  |        |          |                |               |          |     |            |            |         |          |                |     |      |
|                |                  |        |          |                |               |          |     |            |            |         |          |                |     |      |

Dans cet exemple ci, quand j'utiliserai mon style de surface n°13, en type de dessin avant-projet, il sera hachuré, en type de dessin Etude, il aura un motif et en type de dessin architecture, il sera poché noir.

| Mur                                                                                     | ×                                          |
|-----------------------------------------------------------------------------------------|--------------------------------------------|
| Nombre de couches                                                                       | Aperçu                                     |
| Axe, positionnement         Couche n° Epaiss.           0.0000         1         0.0250 |                                            |
|                                                                                         |                                            |
| Epaiss, totale : 0.0250                                                                 |                                            |
| Hauteur couche 1: 0.3000 Hauteur * 1                                                    | (i) X b En mode filaire                    |
| Paramètres, attributs    Propriétés de format    Representation des surfaces            | Total                                      |
| Numéro 🥢 Hachurage 🗰 Moöf 🧄 R                                                           | emplosage Surface d'image Style de surface |
| ★ + + ☆ # # ※ L                                                                         |                                            |
| 1 G F                                                                                   | Réduire << OK Annuler                      |

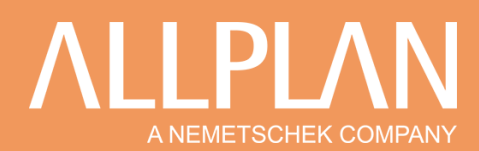

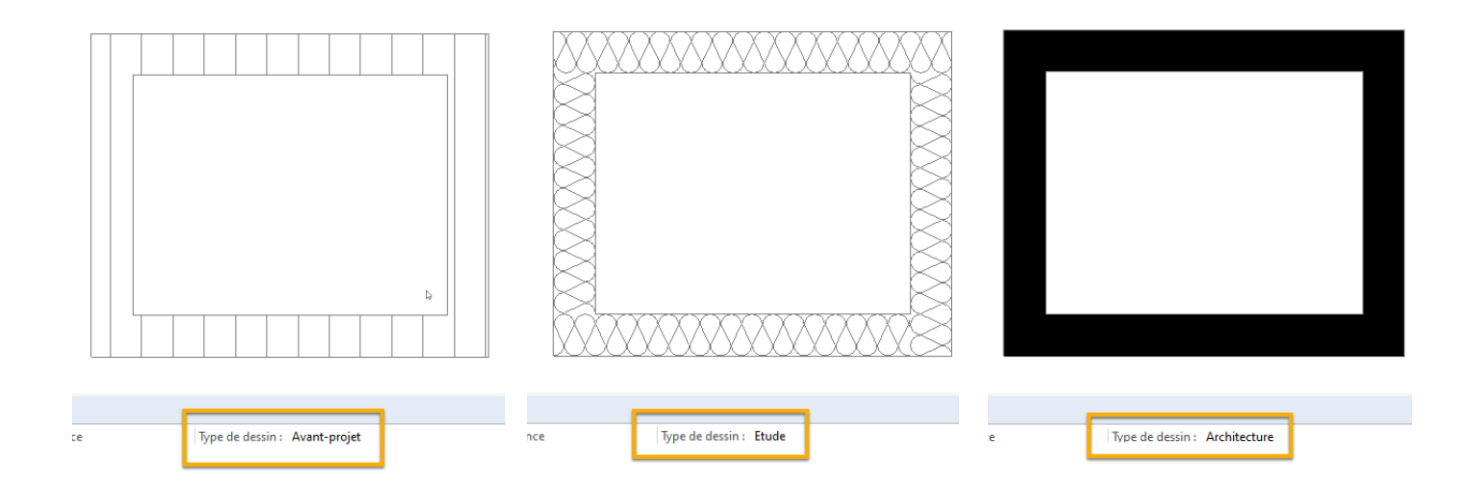